# Mulai 30 Mei 2023 ITB akan mengganti Akun INA menjadi ITB Account

| Akun INA                                                          | ITB Account                                                                                                    |
|-------------------------------------------------------------------|----------------------------------------------------------------------------------------------------|
| <b>Username</b> : akun_ina<br><b>Password</b> : password_akun_ina | <b>Username</b> : Email_ITB<br>Tendik/Dosen: username@itb.ac.id<br>Mahasiswa : username@mahasiswa.itb.ac.id<br>Email ITB diatas dapat di cek di https://myaccount.microsoft.com/ |

Untuk dapat mengakses aplikasi ITB yang menggunakan SSO, seluruh civitas akademika dan tendik ITB dimohon untuk melakukan **setting password mulai tanggal 30 Mei 2023** dengan cara sebagai berikut:

- 1. Kunjungi https://dti.itb.ac.id/microsoft365/reset
- 2. Masukkan email ITB username@itb.ac.id atau username@mahasiswa.itb.ac.id
- 3. Centang captcha checkbox lalu klik Next Button

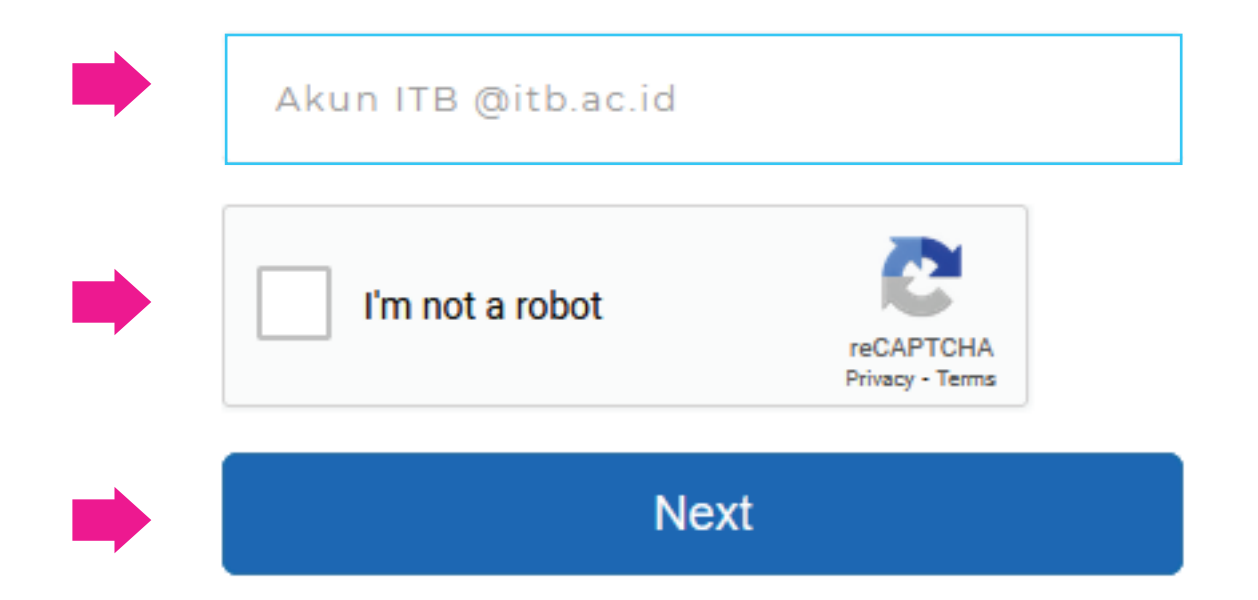

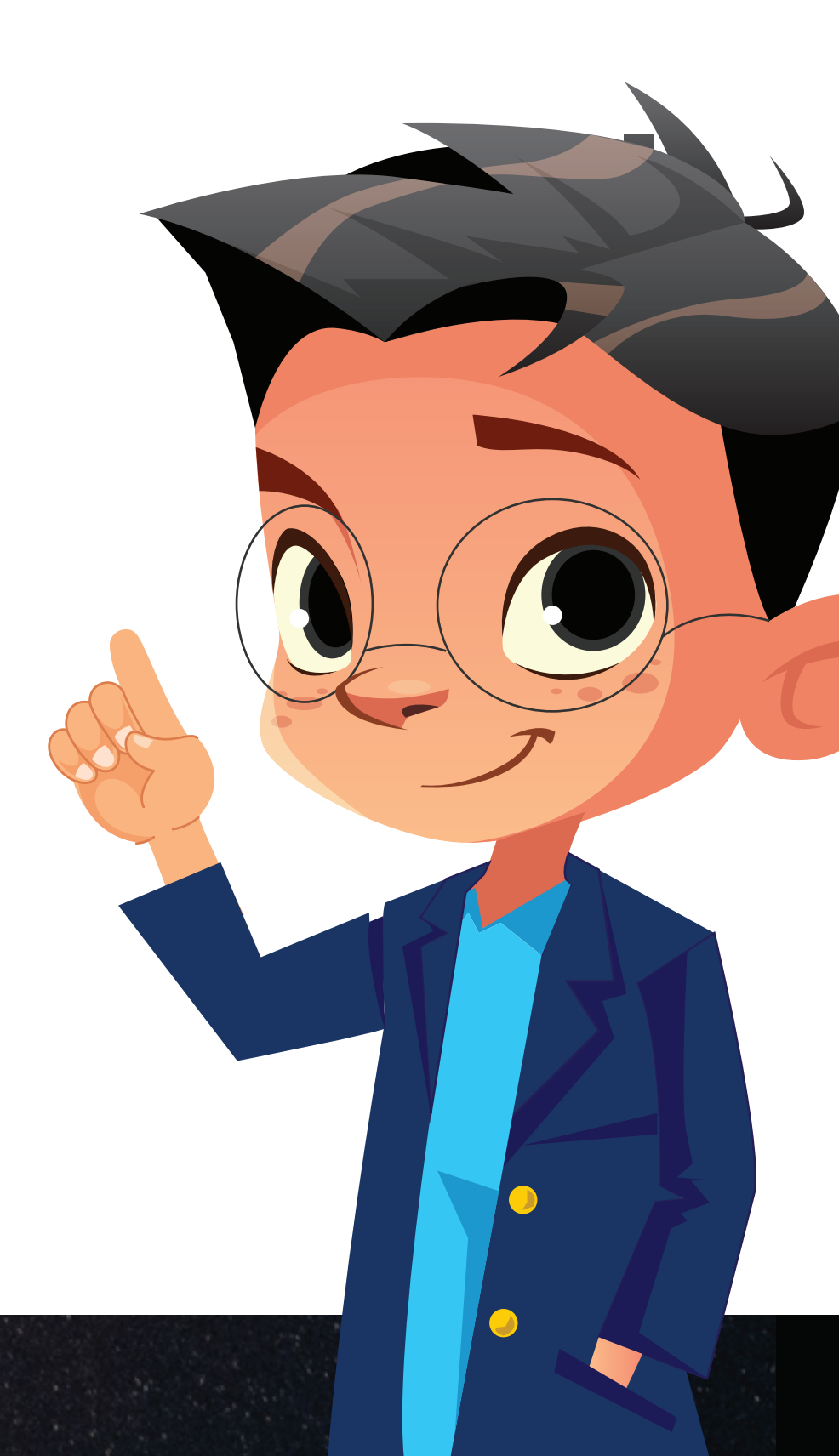

#### 4. Periksa dan klik link verifikasi pada email alternatif yang tercantum pada box informasi

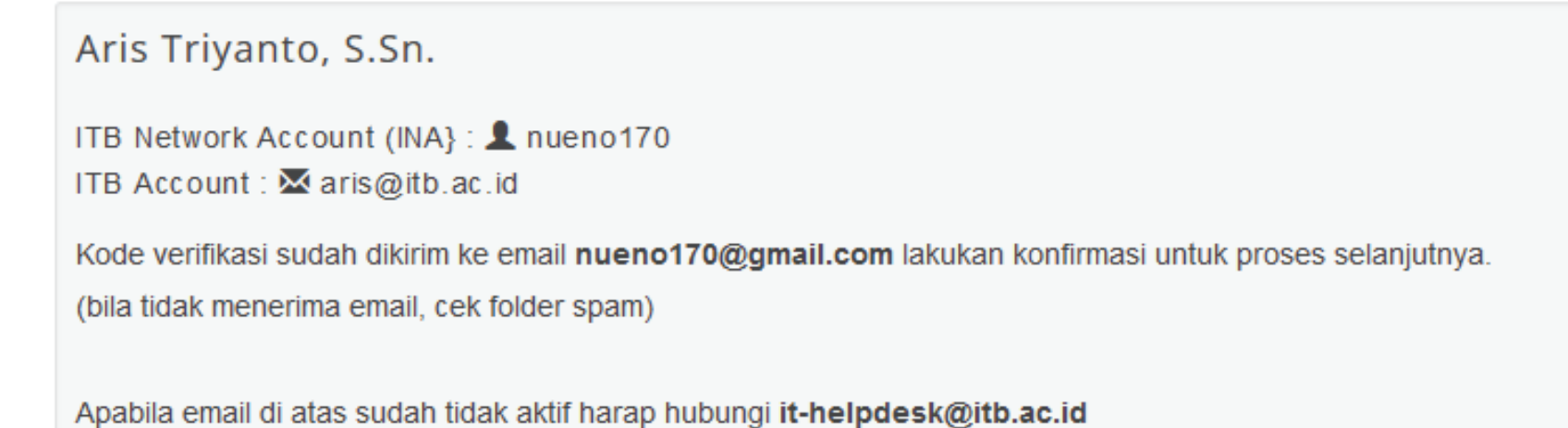

5. Pada halaman selanjutnya anda dimohon untuk mengisi **Kode Unik** yang terkirim ke email verifikasi.

> Password Baru yang Anda masukkan harus memenuhi ketentuan sebagai berikut:

- · Panjang Password baru Anda tidak boleh kurang dari 8 karakter.
- Password baru Anda harus merupakan kombinasi dari huruf besar, huruf kecil, dan angka.

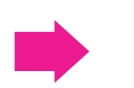

Kode

Kode yang dikirim melalui e-mail

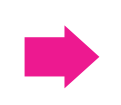

Password Baru

Password minimal 8 karakter dan merupakan kombinasi huruf besar, huruf kecil, dan angka.

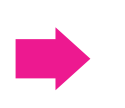

#### Re-Password Baru

Password minimal 8 karakter dan merupakan kombinasi huruf besar, huruf kecil, dan angka.

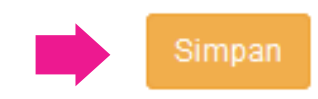

- 6. Klik Simpan
- 7. Mulai **30 Mei 2023**, gunakan **username@itb.ac.id** dan **password** yang baru untuk mengakses aplikasi ITB dan Microsoft365 yang menggunakan SSO ITB.

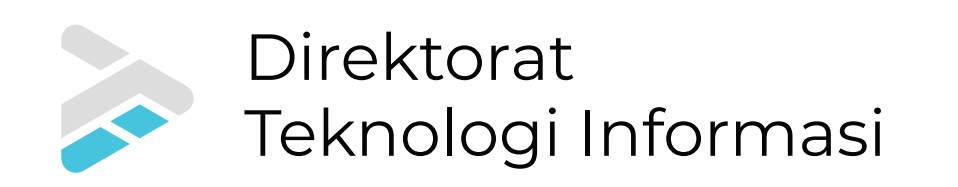

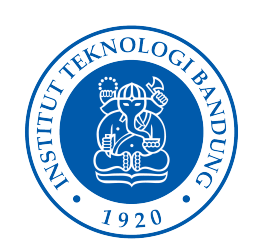

# Agenda Perubahan Akun INA menjadi ITB Account

30 Mei 2023

### Cut Off Akun INA untuk Akses SSO aplikasi ITB

- a. Melakukan set password melalui https://dti.itb.ac.id/microsoft365/reset
- b. Untuk login ke aplikasi SSO, gunakan ITB Account
- c. Akses jaringan wireless, wired, dan VPN gunakan Akun INA

13 Juni 2023

### Cut Off Akun INA untuk akses wireless, wired, dan VPN

a. Untuk akses wireless, wired, dan VPN gunakan ITB Account